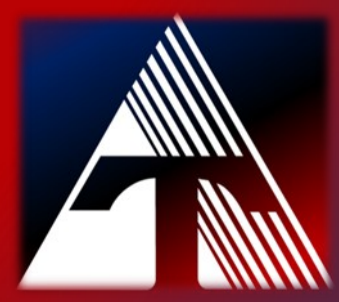

**How-To-Document Resource** *How to run a cleaning page on CP2025n printer* 

## Start Cleaning Mode CP2025n

- 1) Click the "ok" button on the printer to enter the menu.
- 2) Using the menu buttons on the printer, select **Setup Menu Service**, and then press OK
- 3) Use the arrow buttons to select **Cleaning mode**, and then press OK

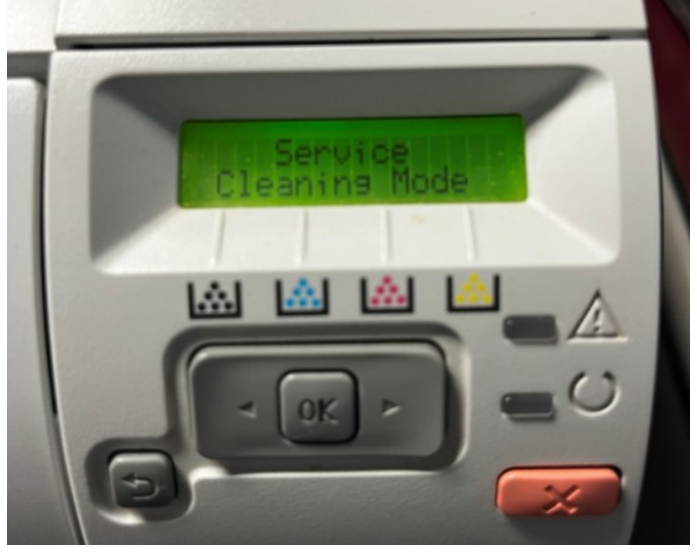

4) When prompted to "Load plain letter" or A4 paper press OK

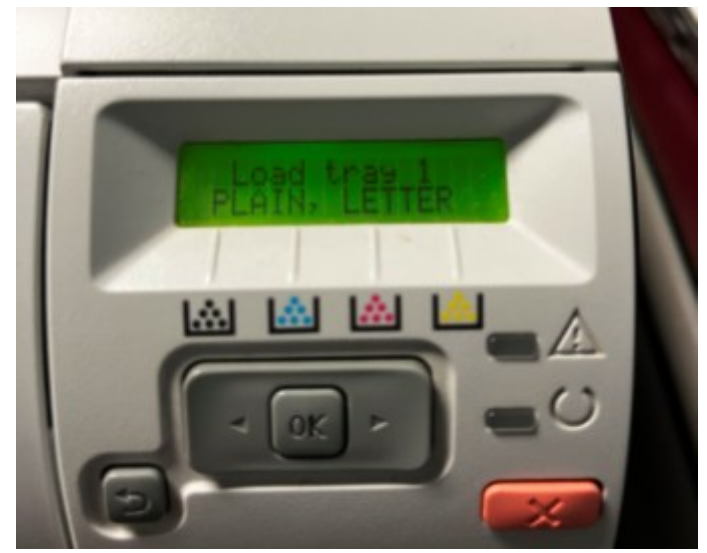

5) Press OK again to confirm and begin the cleaning process